ขั้นตอนวิธีการในการเข้าตรวจดูและเสนอแนะ

## หรือแสดงความคิดเห็นเกี่ยวกับแผนงาน/โครงการที่ปรากฏอยู่ในงบประมาณรายจ่ายประจำปี พ.ศ. 2567

- 1. เปิด Browser Chrome, FireFox, Opera, Edge 2. ช่อง Address ให้พิมพ์ <u>www.chpao.org</u> C 0 www.chpao.org Gmail องค์การบริหารส่วนจังหวัดซ้ย ภูมิยินดีต้อนรับ -www.chpao.org 3. เลือกเมนู " ข้อบัญญัติงบประมาณรายจ่ายประจำปี" ศนย์ข้อมลข่าวสารของราชก <u>ទីមព្វលី W11ពីម</u>ា ธรรมชาติ สินค้าและอาชีพ กิจกรรมและงานประเพณี แผนพัฒนาท้องถิ่น ยานแห่งชาติตาดโตน งบัญญัติงบประมาณรายจ่ายป
- 4. เลือก " ข้อบัญญัติองค์การบริหารส่วนจังหวัดชัยภูมิ 2567 "

แผนการดำเนินงาน

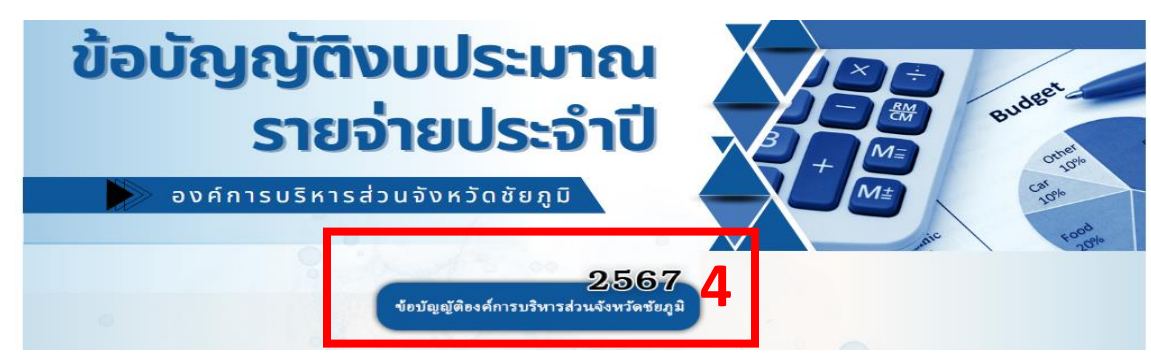

5. สามารถดูแผนงาน/โครงการที่ปรากฏอยู่ในงบประมาณรายจ่ายประจำปี พ.ศ.2567 ได้ที่ เมนูประชาสัมพันธ์

| ome | รู้จักอบจ.ชัยภูมิ ประ                                                                                                    | ะกาศจัดซื้อจัดจ้าง ประ                                                                                                    | ชาสัมพันธ์                                                                            | การป้อง   | กันการทุจริต | การบริ                                                                         | หารทรัพยากรบุคคล                                                                                                    | บริการประชาช                                                                      |  |
|-----|----------------------------------------------------------------------------------------------------|----------------------------------------------------------------------------------------------------|---------------------------------------------------------------------------------------|-----------|--------------|--------------------------------------------------------------------------------|----------------------------------------------------------------------------------------------------|-----------------------------------------------------------------------------------|--|
|     | ประชาณีมพันธ์ เบ<br>องค์การบริหารส่วนจังหวัดขัย                                                                                                    | ประมาณรายจ่าย ประจำปึงเประมาณ พ.ศ.<br>องศ์การบริหารส่วนจังหรักชียภูมิ<br>จำเกอเมืองจัยภูมิ จังหรักชัยภูมิ<br>ภูมิ ขอประกาศไม่กับอันตนาน โครงการประเภ                                                                                                    | ะทุน                                                                                  |           |              | ประชาสัมพันธ์ โครงการประ<br>การลงทุน ตามข้อบัญญัติงบ<br>ประจำปังบประมาณ พ.ศ.25 | รัมพันธ์ โครงการประเภทรายจ่าย <mark>เคือ</mark><br>กุน ตามข้อบัญญัติงบประมาณรายจ่า<br>ใงบประมาณ พ.ศ.2567                                       |                                                                                   |  |
| я   | ใจสตักเป็นการงบบระมาณประจำปี พ.ศ. 2557 เป็นจำมวนที่ใช้หัว 208,191,500 บาท (สองร้อยแปดล้านหนึ่งแสนเก้าหมื่น<br>เนื้อทันก็กร้อยบาทด้วมมิ เพื่อแต้จได้พุกท่านให้หราบ และร่วมกันกรวงสอบการใช้เงิมงบประมาณให้เกิดความคุ้มค่า ประทยั<br>โดงประโยชน์สูงลุก มีประสิทธิภาพและประสิทธิมด ดังนี้<br>ซื้อโครงการ/กิจกรรม ลักษณะกิจกรรม สถานพี่ จบประม |                                                                                                    |                                                                                       |           |              |                                                                                | รายงานผลการประเมินความพึงพอใจการให้<br>บริการประชาชน ณ จุดประชาสัมพันธ์ องค์ศ<br>บริหารส่วนจังหวัดชัยภูมิ ประจำเดือนน<br>สิงหาคม 2566          |                                                                                   |  |
| 1   | โคมไฟฟ้าส่องสว่างด้วยระบบโซสาเซลล์<br>พร้อมสา และอยู่ปกามให้อิยมดิตทั้ง<br>โรงหอาบาลส่งสริมสุขภาพกำบลหนองแดง<br>ห้ายหายะอร่า ข้ามายเกายครอบกูรณ์<br>จังหวัดข้อภูมิ                                                                                                    | รัดซื้อโคมไฟฟ้าส่องสว่าด้วยระบบโซล่า<br>แขลร์ทรับแสาแอลยุปกาสมทร้อมติดทั้ง<br>โรงทยาบาลส่งสวิมรูขภาพท้าบสหมองแลง<br>ทั่งแรงแองร่า ชินกอเกษตรอมกูรณ์<br>รังหวัดขึ้นภูมิ สิตตั้งโคมไฟฟ้าสโอสร่างด้วย<br>ระบบโซล่าเซลร์ (Sclar Street Light All<br>In One Cell) ขนาดไม่มีอยกว่า 60 วัดที<br>พร้อมสุปกรณ์กรบบุต จำนวน 2 ชุด ๆ ละ<br>62,500 บาท | โรงพยาบาล<br>ส่งเสริมสุขภาพ<br>ตำนดหนองแคง<br>อำเภอเกษตร<br>สมบูรณ์<br>จังหรัดชัยภูมิ | 125,000   |              |                                                                                | รับสมัครการสรรทาและเลือก<br>เป็นพนักงานจำงในตำแหน่ง<br>รถยนต์จำนวน 2 อัตรา โดย<br>ระหว่างวันที่ 25 กันยายน - 3<br>แผนการตรวจสอบภายใน ป<br>2567 | กสรรบุคคลเพื่อ<br>วหนักงานขับ<br>กำหนดรับสมัคร<br>3 ตุลาคม 2566<br>ระจำปังบประมาณ |  |
| 2   | โดมไฟฟ้าส่องสว่างด้วยระบบโซล่าเซลล์<br>พร้อมเสาและอุปกรณ์พร้อมติดตั้งถนน<br>องค์การบริหารส่วนจังหวัดชัยภูมิ รพัสหาง                                                                                                    | จัดซื้อโคมไฟฟ้าส่องสว่างด้วยระบบโซล่า<br>เขตต์หว้อมเสาและอุปกรณ์หร้อมพิดตั้ง<br>ถนนองค์การบริหารส่วนจังหวัดขัยภูมิ รหัส                                                                                                    | อำเภอ<br>ภักดีขุมพล<br>จังหวัดชัยภูมิ                                                 | 2,000,000 |              |                                                                                |                                                                                                    |                                                                                   |  |

6. การแสดงความคิดเห็นเกี่ยวกับแผนงาน/โครงการที่ปรากฏอยู่ในงบประมาณรายจ่ายประจำปี พ.ศ.2567

| Hon | ae รู้จักอบจ.ชัยภูมิ ประ                                                                                                    | กาศจัดซื้อจัดจ้าง ประธ                                                                                                    | ชาสัมพันธ์                                                    | การป้อง  | เก้นการ                      | ทุจริต การบริ | หารทรัพยากรบุคคล                                                                                                    | บริการ <b>ะ</b> <sup>ใ</sup> ∩ิชาชน      | ติดต่อ      | f       | 6 10 |
|-----|----------------------------------------------------------------------------------------------------|----------------------------------------------------------------------------------------------------|---------------------------------------------------------------|----------|------------------------------|---------------|----------------------------------------------------------------------------------------------------|------------------------------------------|-------------|---------|------|
|     |                                                                                                    |                                                                                                    |                                                               |          |                              |               |                                                                                                    | ศูนย์รับเรื่องราวร้องทุกข์               |             |         |      |
| Г   | ประชาณีกที่เร็บประเภณรายชาย ประวัติใจปประเภณ พ.ศ. 2567<br>องค์การบริหารส่วนจังหรัดชื่อกูป<br>อ่านตอนีองชื่อยู่มี จังหรัดชื่อยู่มี<br>องค์การบริหารส่วนจังหรัดชื่อยู่มี จะประกัดสี่หนึ่งแผนน โครงการประเทศราชชายเส็ดการลงขุน<br>ที่สะต้านปีการมาบริหารณประกับ หนา 2557 เป็นห่านการให้ม 202,191,500 บาท (สะหร้อยแปลด้านหนึ่งแผนก็การนั้น<br>หนึ่งกันก็ก้อยบาทอ้าวป เพื่องได้ให้ทุกท่านได้การบ และร่วมกันการของการให้ในจะประเภณให้กิดความผู้แก่ ประหยัด |                                                                                                    |                                                               |          |                              |               | ประชาสัมพันธ์ โครงการประเ<br>การลงทุน ตามข้อบัญญัติงบ:<br>ประจำปึงบประมาณ พ.ศ.256                                                                                                    | เ คู่มือการให้บริการ<br>เ                |             |         |      |
|     |                                                                                                    |                                                                                                    |                                                               |          |                              |               |                                                                                                    | <sup>6</sup> ข้อมูลสถิดิการให้บริก       | าาร         |         |      |
|     |                                                                                                    |                                                                                                    |                                                               |          |                              |               | รายงานผลการประเมินความ                                                                                                    | รายงานผลการสำรวจ<br>บริการ               | งความพึงพอโ | จการให้ |      |
| ſ   | เกลบระแขชมสูงสุข มบระสทอภาทและบระสา<br>ชื่อไครงการ/สิจกรรม<br>โละมันฟักปละสว่าเว้าเว้าเวลาเปลี่สว่าเลลส์                                                                                                    | สถาส คงน<br>ลักษณะกิจกรรม<br>สัมชิ้มโครปัฟฟัรสุมสาร์างสังครรรม                                                                                      | สถานที่ งบประม<br>ดำเนินการ (บาท<br>โรงพราวาอ 122             | งบประมาณ | งบประมาณ<br>(บาท)<br>125,000 |               | บรการข่างข้าง แน่ จุดบริษา<br>บริหารส่วนจิหรืดขัยภูมิ ปร<br>สิ่งหาคม 2566<br>รับสมัครการสรรทาและ โอก<br>เป็นพนักงานจำงในต่าน หน่ง<br>รถยนต์จำนวน 2 อัตรา โลย<br>ระหว่างวันที่ 25 กันยาย - 3 | ะ E-Service แบบระเบีย                    | นโรงแรม     |         |      |
|     |                                                                                                    |                                                                                                    |                                                               | (ארט)    |                              |               |                                                                                                    | ร้องเรียนการทุจริตและประพฤติมิชอบ        |             |         |      |
|     | <ol> <li>หรือมสา และอุปกรณ์หรือมศิลทิ้ง</li> <li>หรือมสา และอุปกรณ์หรือมศิลทิ้ง</li> <li>โรงหอาบาลส่งเสริมสุรภาพด้าบลหมองแลง</li> <li>คำบลหมองข้า อำเภอเกษตรสมบูรณ์</li> </ol>                                                                                                    | รงของสมเรา และสุขารณ์ รางค.อรมเป็นระกา<br>เขลสำหร้อมเสาและอุปกรณ์หร้อมติดทั้ง<br>โรงทยาบาลส่งเสริมสุขภาพคำบลหนองแดง<br>ตำบลหนองจำ อำเภอเกษตรสมบูรณ์ | ส่งเสริมสุขภาพ<br>ส่งเสริมสุขภาพ<br>คำบลหนองแคง<br>อำเภอเกษตร | 125,000  |                              |               |                                                                                                    | " แบบรับฟังความคิดเง่<br>1<br>ตลาคม 2000 | ใน          |         | 6    |